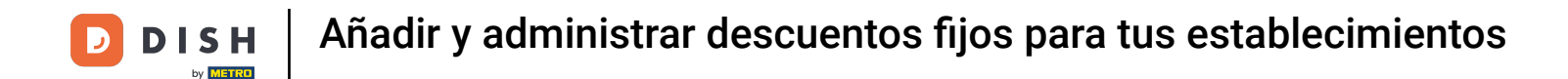

Bienvenido al panel de DISH POS. En este tutorial, le mostramos cómo añadir y gestionar descuentos fijos para sus tiendas. Primero, haga clic en General.

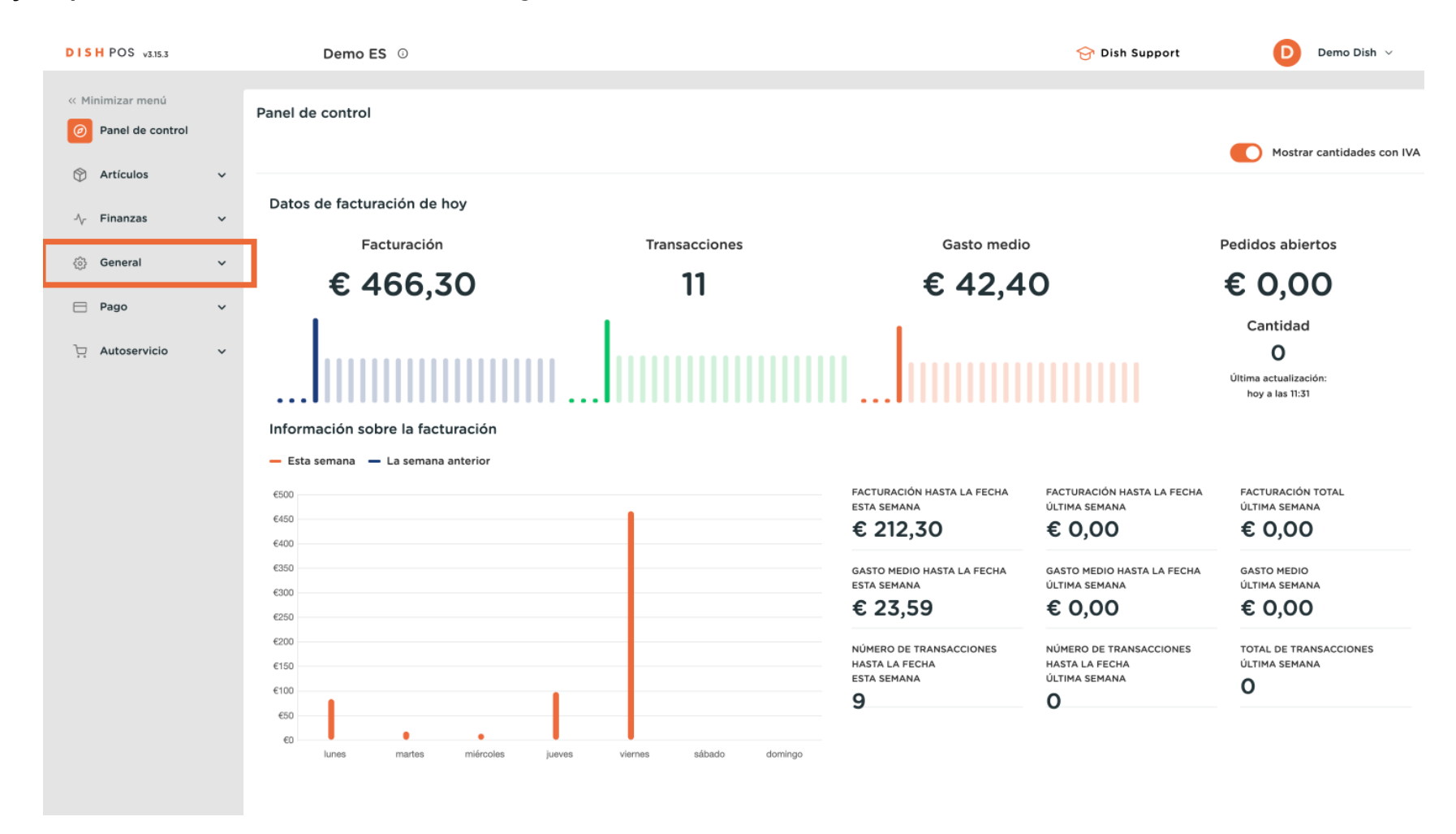

**DISH** Añadir y administrar descuentos fijos para tus establecimientos

### Ha llegado a la subcategoría General.

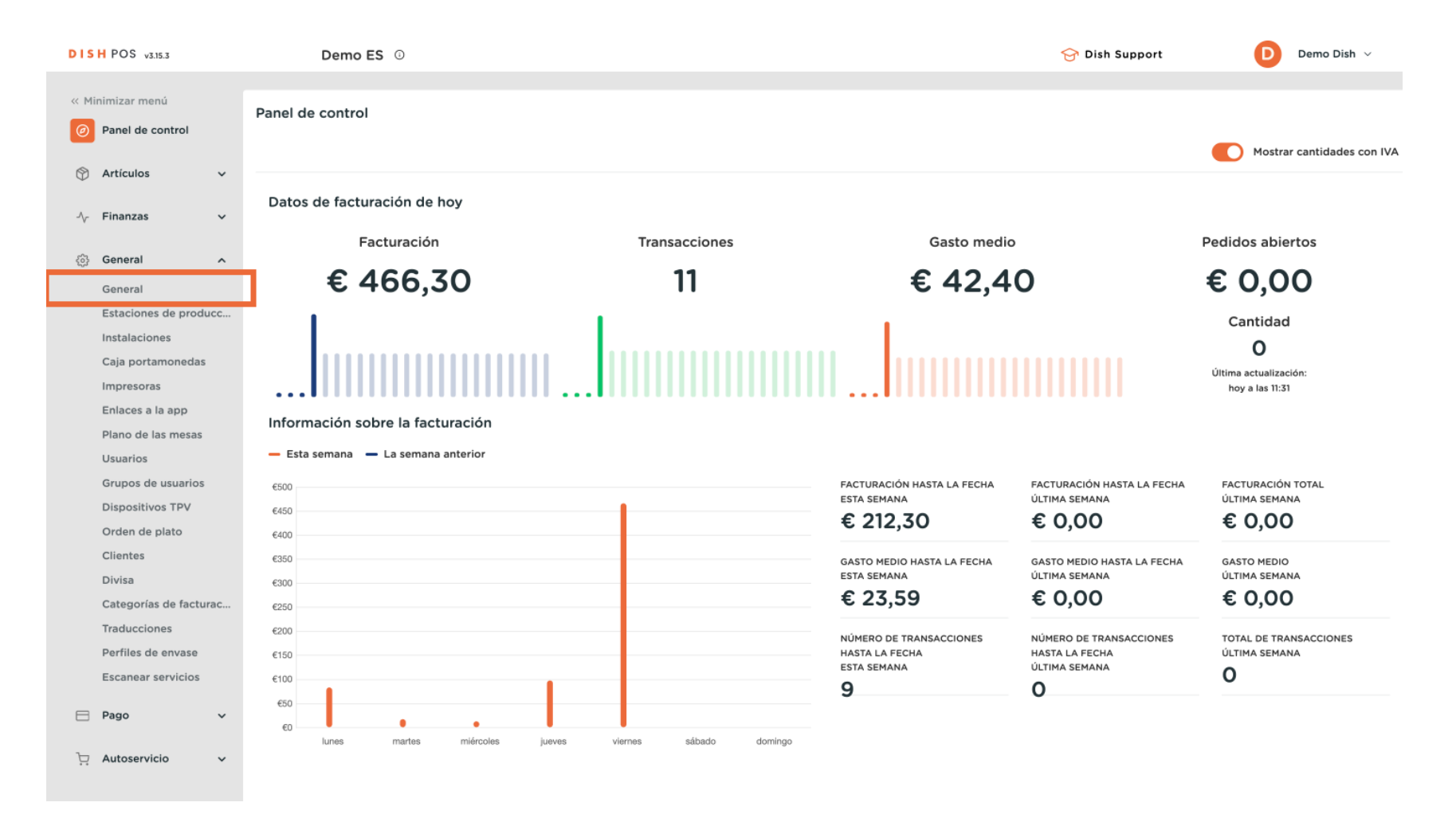

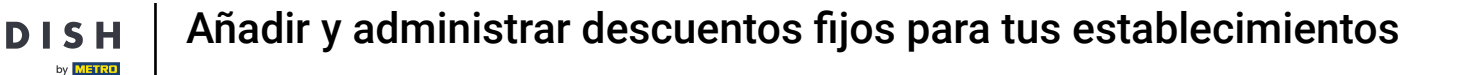

Ð

Ahora se encuentra en la vista general de sus tiendas. Para gestionar una tienda existente, haga clic en el icono de edición de la tienda.

| DISH POS v3.15.3       |         | Demo ES 🛈             |          |                                 |        |                    | 😚 Dish Support              | Demo Dish 🗸 |
|------------------------|---------|-----------------------|----------|---------------------------------|--------|--------------------|-----------------------------|-------------|
|                        |         |                       |          |                                 |        |                    |                             |             |
| « Minimizar menú       | Estable | cimientos             |          |                                 |        |                    |                             |             |
| Panel de control       |         |                       |          |                                 |        |                    | Normalizar pormas do prosi  |             |
| <b>A</b>               |         |                       |          |                                 |        |                    | Normalizar normas de preci- | ENVIAR      |
| 🕥 Articulos 🗸 🗸        |         | Newbre                | Versión  | A stualizar estada              | Enviar | Últime transmisión |                             |             |
| Ac Finanzas            | _       | Nombre                | actual   | Actualizar estado               | estado | Oltima transmision |                             |             |
| V THILIDE              | 0       | HD Video Demo Spanish | v3s115b7 | <ul> <li>Actualizado</li> </ul> | ~      | 2024-02-09 10:53   |                             |             |
| 🚱 General 🔨            |         |                       |          |                                 |        |                    |                             |             |
| General                |         |                       |          |                                 |        |                    |                             |             |
| Estaciones de producc  |         |                       |          |                                 |        |                    |                             |             |
| Instalaciones          |         |                       |          |                                 |        |                    |                             |             |
| Caja portamonedas      |         |                       |          |                                 |        |                    |                             |             |
| Impresoras             |         |                       |          |                                 |        |                    |                             |             |
| Enlaces a la app       |         |                       |          |                                 |        |                    |                             |             |
| Plano de las mesas     |         |                       |          |                                 |        |                    |                             |             |
| Usuarios               |         |                       |          |                                 |        |                    |                             |             |
| Grupos de usuarios     |         |                       |          |                                 |        |                    |                             |             |
| Dispositivos TPV       |         |                       |          |                                 |        |                    |                             |             |
| Orden de plato         |         |                       |          |                                 |        |                    |                             |             |
| Clientes               |         |                       |          |                                 |        |                    |                             |             |
| Divisa                 |         |                       |          |                                 |        |                    |                             |             |
| Categorías de facturac |         |                       |          |                                 |        |                    |                             |             |
| Traducciones           |         |                       |          |                                 |        |                    |                             |             |
| Perfiles de envase     |         |                       |          |                                 |        |                    |                             |             |
| Escanear servicios     |         |                       |          |                                 |        |                    |                             |             |
|                        |         |                       |          |                                 |        |                    |                             |             |
|                        |         |                       |          |                                 |        |                    |                             |             |
| 🖳 Autoservicio 🗸       |         |                       |          |                                 |        |                    |                             |             |
|                        |         |                       |          |                                 |        |                    |                             |             |
|                        |         |                       |          |                                 |        |                    |                             |             |

# Ahora ve a Descuentos fijos para empezar a gestionarlos.

D

| DISH POS v3.15.3                   | Editar establecimiento  | Establecimiento             |                         |                                    |             |        |        |                             | CERRAR 🛞 |
|------------------------------------|-------------------------|-----------------------------|-------------------------|------------------------------------|-------------|--------|--------|-----------------------------|----------|
| « Minimizar menú                   | Establecimiento         | Nombre * HD Video Demo S    | panish                  |                                    | Idioma      | Inglés |        |                             | × ~      |
| Panel de control                   | ကြို Ajustes            | Menús de opciones           |                         | Menús del método de                | pago        |        |        | Niveles de precios          |          |
| 🕎 Artículos 🗸 🗸                    | . Configuración del TPV | Seleccionar menú de opcione | rs 🗸                    | External Payments                  |             |        | ۵      | Happy Hour                  | ū        |
| -\ <sub>7</sub> Finanzas →         | ¦†¦ Funciones de la app | Menú + Añadir opciones      |                         | Payment Methods<br>Online Payments |             |        | ۵<br>۵ | Seleccionar nivel de precio | ~        |
| ලි General ^<br>General            | 🖯 Plantillas            |                             |                         | Seleccionar el menú del            | l mátodo de | 0200   | ž      | **@ Añadir nivel de precios |          |
| Estaciones de producc              | % Descuentos fijos      |                             |                         | Menú +Añadir métodos d             | le pago     | pago   | •      |                             |          |
| Caja portamonedas                  | 옷+ Usuarios de la app   | Identificación              |                         |                                    |             |        |        |                             |          |
| Impresoras<br>Enlaces a la app     |                         | Tu referencia               | fdb3a31f-512d-4300-ade8 | -8042dc04e505                      |             |        | ID     | 1036                        |          |
| Plano de las mesas<br>Usuarios     |                         |                             |                         |                                    |             |        |        |                             |          |
| Grupos de usuarios                 |                         |                             |                         |                                    |             |        |        |                             |          |
| Dispositivos TPV<br>Orden de plato |                         |                             |                         |                                    |             |        |        |                             |          |
| Clientes<br>Divisa                 |                         |                             |                         |                                    |             |        |        |                             |          |
| Categorías de facturac             |                         |                             |                         |                                    |             |        |        |                             |          |
| Traducciones<br>Perfiles de envase |                         |                             |                         |                                    |             |        |        |                             |          |
| Escanear servicios                 |                         |                             |                         |                                    |             |        |        |                             |          |
| 🖻 Pago 🗸 🗸                         |                         |                             |                         |                                    |             |        |        |                             |          |
| ় Autoservicio 🗸                   |                         |                             |                         |                                    |             |        |        |                             | Guardar  |

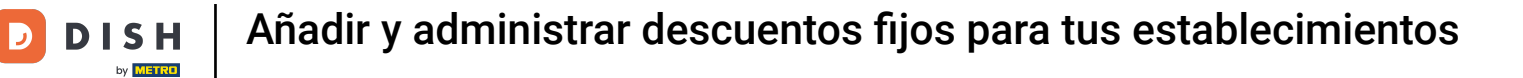

### Para crear un nuevo descuento fijo, haga clic en + Añadir fila.

| DISH POS v3.15.3        | Editar establecimiento  | Descuentos fijos               |           |        | CERRAR 🗴 |
|-------------------------|-------------------------|--------------------------------|-----------|--------|----------|
| « Minimizar menú        | ତ Establecimiento       | Nombre * HD Video Demo Spanish | Idioma    | Inglés | × ~      |
| Panel de control        | ලි} Ajustes             | Descuentos fijos               |           |        |          |
| 🕅 Artículos 🗸 🗸         | . Configuración del TPV | ID Descripción                 | Descuento |        |          |
| √y Finanzas v           | 낚. Funciones de la app  | + Añadir fila                  |           |        |          |
| ලි General ^<br>General | 😑 Plantillas            |                                |           |        |          |
| Estaciones de producc   | % Descuentos fijos      |                                |           |        |          |
| Caja portamonedas       | ိုး Usuarios de la app  |                                |           |        |          |
| Enlaces a la app        |                         |                                |           |        |          |
| Plano de las mesas      |                         |                                |           |        |          |
| Usuarios                |                         |                                |           |        |          |
| Grupos de usuarios      |                         |                                |           |        |          |
| Dispositivos TPV        |                         |                                |           |        |          |
| Orden de plato          |                         |                                |           |        |          |
| Clientes                |                         |                                |           |        |          |
| Divisa                  |                         |                                |           |        |          |
| Categorías de facturac  |                         |                                |           |        |          |
| Traducciones            |                         |                                |           |        |          |
| Perfiles de envase      |                         |                                |           |        |          |
| Escanear servicios      |                         |                                |           |        |          |
| 🖹 Pago 🗸 👻              |                         |                                |           |        |          |
| . Autoservicio 🗸        |                         |                                |           |        | Guardar  |

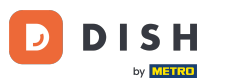

Se ha añadido un nuevo descuento fijo. Puede cambiar el nombre del descuento haciendo clic en el icono de título/edición. Nota: El icono de edición sólo aparece cuando pasa el ratón por encima del título.

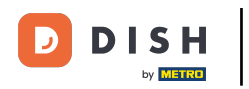

# Añadir y administrar descuentos fijos para tus establecimientos

| DISH POS v3.15.3                   | Editar establecimiento  | Descuentos fijos                             | cerrar 🛞 |
|------------------------------------|-------------------------|----------------------------------------------|----------|
| « Minimizar menú                   | ତ Establecimiento       | Nombre * HD Video Demo Spanish Idioma Inglés | × ~      |
| Panel de control                   | ැලි Ajustes             | Descuentos fijos                             |          |
| 🕎 Artículos 🗸 🗸                    | . Configuración del TPV | ID Descripción Descuento                     |          |
| $N_{ m r}$ Finanzas 🗸 V            | ¦†¦ Funciones de la app |                                              |          |
| General                            | 🗇 Plantillas            | + Añadir fila                                |          |
| Estaciones de producc              | % Descuentos fijos      |                                              |          |
| Instalaciones<br>Caja portamonedas | 은+ Usuarios de la app   |                                              |          |
| Impresoras<br>Enlaces a la app     |                         |                                              |          |
| Plano de las mesas                 |                         |                                              |          |
| Usuarios                           |                         |                                              |          |
| Grupos de usuarios                 |                         |                                              |          |
| Dispositivos TPV                   |                         |                                              |          |
| Clientes                           |                         |                                              |          |
| Divisa                             |                         |                                              |          |
| Categorías de facturac             |                         |                                              |          |
| Traducciones                       |                         |                                              |          |
| Perfiles de envase                 |                         |                                              |          |
| Escanear servicios                 |                         |                                              |          |
| 🖯 Pago 🗸 🗸                         |                         |                                              |          |
| 및 Autoservicio 🗸                   |                         |                                              | Guardar  |

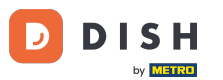

En Descuento, introduzca un valor para el descuento en el campo correspondiente. Nota: En el siguiente paso, puede seleccionar si este valor se refiere a un porcentaje o al valor establecido en euros.

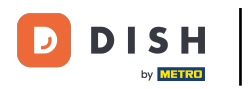

# Añadir y administrar descuentos fijos para tus establecimientos

| DISH POS v3.15.3                       | Editar establecimiento  | Descuentos fijos                             | CERRAR 🛞 |
|----------------------------------------|-------------------------|----------------------------------------------|----------|
| « Minimizar menú                       | Establecimiento         | Nombre * HD Video Demo Spanish Idioma Inglés | × ~      |
| Panel de control                       | ලි Ajustes              | Descuentos fijos                             |          |
| 🕅 Artículos 🗸 🗸                        | Configuración del TPV   | ID Descripción Descuento                     |          |
| -√ Finanzas ✓                          | t†↓ Funciones de la app | ■ # Descuento reapertura / 0.1 / % ~         |          |
| General General                        | 🖻 Plantillas            | + Añadir fila                                |          |
| Estaciones de producc<br>Instalaciones | % Descuentos fijos      |                                              |          |
| Caja portamonedas                      | 은+ Usuarios de la app   |                                              |          |
| Enlaces a la app                       |                         |                                              |          |
| Plano de las mesas                     |                         |                                              |          |
| Usuarios                               |                         |                                              |          |
| Grupos de usuarios                     |                         |                                              |          |
| Dispositivos TPV                       |                         |                                              |          |
| Orden de plato                         |                         |                                              |          |
| Clientes                               |                         |                                              |          |
| Divisa                                 |                         |                                              |          |
| Categorías de facturac                 |                         |                                              |          |
| Traducciones                           |                         |                                              |          |
| Perfiles de envase                     |                         |                                              |          |
| Escanear servicios                     |                         |                                              |          |
| 🖻 Pago 🗸 🗸                             |                         |                                              |          |
| 및 Autoservicio 🗸                       |                         |                                              | Guardar  |

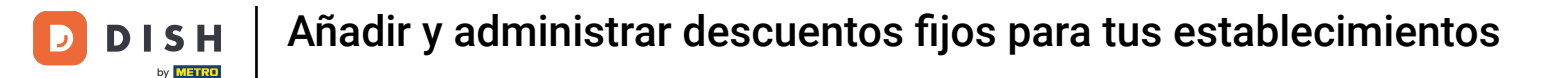

Para seleccionar si el valor ajustado antes es inverso a un porcentaje o al valor ajustado en euros, utilice el menú desplegable correspondiente.

| DISH POS v3.15.3                 | Editar establecimiento  | Descuentos fijos                             | CERRAR 🛞 |
|----------------------------------|-------------------------|----------------------------------------------|----------|
| « Minimizar menú                 | Establecimiento         | Nombre * HD Video Demo Spanish Idioma Inglés | × ~      |
| Panel de control                 | စ္ခ်ို Ajustes          | Descuentos fijos                             |          |
| 💮 Artículos 🗸 🗸                  | . Configuración del TPV | ID Descripción Descuento                     |          |
| -√ Finanzas ✓                    | 낚. Funciones de la app  |                                              |          |
| General                          | 🖻 Plantillas            | + Añadir fila                                |          |
| Estaciones de producc            | % Descuentos fijos      | 3                                            |          |
| Caja portamonedas                | A+ Usuarios de la app   |                                              |          |
| Impresoras<br>Enlaces a la app   |                         |                                              |          |
| Plano de las mesas<br>Usuarios   |                         |                                              |          |
| Grupos de usuarios               |                         |                                              |          |
| Dispositivos TPV                 |                         |                                              |          |
| Clientes                         |                         |                                              |          |
| Divisa<br>Categorías de facturac |                         |                                              |          |
| Traducciones                     |                         |                                              |          |
| Perfiles de envase               |                         |                                              |          |
| Escanear servicios               |                         |                                              |          |
| 🗖 Pago 🗸 🗸                       |                         |                                              |          |
| 고 Autoservicio 🗸                 |                         |                                              | Guardar  |

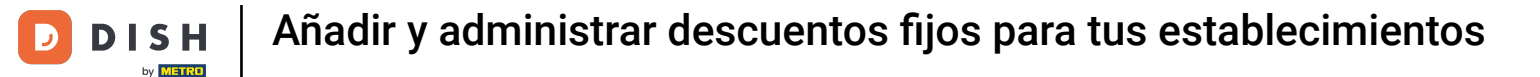

Una vez que haya terminado de añadir/gestionar su descuento fijo, haga clic en Guardar para aplicar los cambios.

| DISH POS v3.15.3                       | Editar establecimiento  | Descuentos fijos      |                      |           |        |        | cerrar 🛞 |
|----------------------------------------|-------------------------|-----------------------|----------------------|-----------|--------|--------|----------|
| « Minimizar menú                       | ତ Establecimiento       | Nombre * HD Video Dem | o Spanish            |           | Idioma | Inglés | × ~      |
| Panel de control                       | ලි Ajustes              | Descuentos fijos      |                      |           |        |        |          |
| Artículos                              | . Configuración del TPV | ID                    | Descripción          | Descuento |        |        |          |
| -√ Finanzas ✓                          | ¦†↓ Funciones de la app | #                     | Descuento reapertura | 10        | % ~    |        |          |
| General                                | 🖻 Plantillas            | + Añadir              | fila                 |           |        |        |          |
| Estaciones de producc<br>Instalaciones | % Descuentos fijos      |                       |                      |           |        |        |          |
| Caja portamonedas<br>Impresoras        | 은+ Usuarios de la app   |                       |                      |           |        |        |          |
| Enlaces a la app                       |                         |                       |                      |           |        |        |          |
| Usuarios                               |                         |                       |                      |           |        |        |          |
| Grupos de usuarios<br>Dispositivos TPV |                         |                       |                      |           |        |        |          |
| Orden de plato<br>Clientes             |                         |                       |                      |           |        |        |          |
| Divisa<br>Categorías de facturac       |                         |                       |                      |           |        |        |          |
| Traducciones                           |                         |                       |                      |           |        |        |          |
| Escanear servicios                     |                         |                       |                      |           |        |        |          |
| 🖯 Pago 🗸 🗸                             |                         |                       |                      |           |        |        |          |
| ່ Autoservicio 🗸 🗸                     |                         |                       |                      |           |        |        | Guardar  |

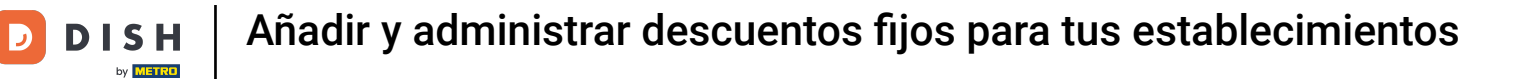

### Para eliminar un descuento, haga clic en el icono de la papelera.

| DISH POS v3.15.3                       | Editar establecimiento  | Descuentos fijos                                        | CERRAR 🛞 |
|----------------------------------------|-------------------------|---------------------------------------------------------|----------|
| « Minimizar menú                       | 🖻 Establecimiento       | Nombre <sup>*</sup> HD Video Demo Spanish Idioma Inglés | × ~      |
| Panel de control                       | ැටි Ajustes             | Descuentos fijos                                        |          |
| 💮 Artículos 🗸 🗸                        | . Configuración del TPV | ID Descripción Descuento                                |          |
| -√ Finanzas ✓                          | ¦¦¦ Funciones de la app | = The Descuento reaperture of 10 of 10 v                |          |
| General A                              | 📄 Plantillas            | + Añadir fila                                           |          |
| Estaciones de producc<br>Instalaciones | % Descuentos fijos      |                                                         |          |
| Caja portamonedas<br>Impresoras        | 스+ Usuarios de la app   |                                                         |          |
| Enlaces a la app                       |                         |                                                         |          |
| Plano de las mesas                     |                         |                                                         |          |
| Usuarios                               |                         |                                                         |          |
| Grupos de usuarios                     |                         |                                                         |          |
| Dispositivos TPV                       |                         |                                                         |          |
| Orden de plato                         |                         |                                                         |          |
| Clientes                               |                         |                                                         |          |
| Divisa                                 |                         |                                                         |          |
| Categorías de facturac                 |                         |                                                         |          |
| Traducciones                           |                         |                                                         |          |
| Perfiles de envase                     |                         |                                                         |          |
| Escanear servicios                     |                         |                                                         |          |
| 🖯 Pago 🗸 🗸                             |                         |                                                         |          |
| 는 Autoservicio 🗸                       |                         |                                                         | Guardar  |

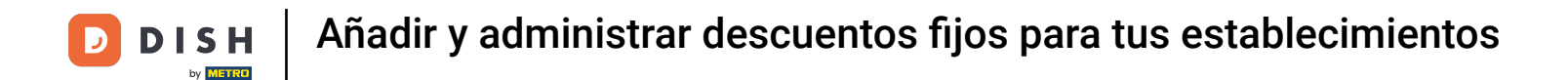

Se le pedirá que confirme su acción, para asegurarse de que no está borrando un elemento por accidente. Para confirmar su acción, haga clic en Eliminar.

| DISH POS v3.15.3 | Editar establecimiento  | Descuentos fijos                                       | CERRAR 🛞 |
|------------------|-------------------------|--------------------------------------------------------|----------|
|                  | Establecimiento         | Nombre * HD Video Demo Spanish Idioma Inglés           | × ~      |
| Panel de control | (i) Ajustes             | Descuentos fijos                                       |          |
| 🕥 Artículos 🗸 🗸  | Configuración del TPV   | ID Descripción Descuento                               |          |
| -\/- Finanzas 🗸  | ¦†↓ Funciones de la app | # Descuento reapertura 10 % V                          |          |
| General A        | 🖯 Plantillas            | + Añadir fila                                          |          |
|                  | % Descuentos fijos      |                                                        |          |
|                  | ိုး Usuarios de la app  |                                                        |          |
|                  |                         | ¿Seguro que quieres eliminar el artículo seleccionado? |          |
|                  |                         |                                                        |          |
|                  |                         | Cancelar                                               |          |
|                  |                         |                                                        |          |
|                  |                         |                                                        |          |
|                  |                         |                                                        |          |
|                  |                         |                                                        |          |
|                  |                         |                                                        |          |
|                  |                         |                                                        |          |
|                  |                         |                                                        |          |
|                  |                         |                                                        |          |
|                  |                         |                                                        |          |
| 🖻 Pago 🗸 🗸       |                         |                                                        |          |
| 및 Autoservicio 🗸 |                         |                                                        | Guardar  |

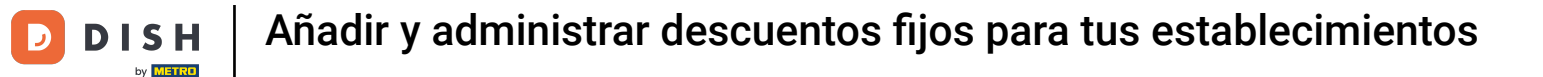

# No olvide hacer clic en Guardar para aplicar los cambios una vez realizados los ajustes.

| DISH POS v3.15.3                   | Editar establecimiento  | Descuentos fijos               |           |        | CERRAR 🛞 |
|------------------------------------|-------------------------|--------------------------------|-----------|--------|----------|
| « Minimizar menú                   | ତ Establecimiento       | Nombre * HD Video Demo Spanish | Idioma    | Inglés | × ~      |
| Panel de control                   | ැටූ Ajustes             | Descuentos fijos               |           |        |          |
| Artículos                          | . Configuración del TPV | ID Descripción                 | Descuento |        |          |
| -∿ Finanzas 🗸 🗸                    | ¦†¦ Funciones de la app | + Añadir fila                  |           |        |          |
| ලි General ^                       | 🖻 Plantillas            |                                |           |        |          |
| Estaciones de producc              | % Descuentos fijos      |                                |           |        |          |
| Caja portamonedas                  | 옷+ Usuarios de la app   |                                |           |        |          |
| Impresoras<br>Enlaces a la app     |                         |                                |           |        |          |
| Plano de las mesas<br>Usuarios     |                         |                                |           |        |          |
| Grupos de usuarios                 |                         |                                |           |        |          |
| Dispositivos TPV<br>Orden de plato |                         |                                |           |        |          |
| Clientes                           |                         |                                |           |        |          |
| Categorías de facturac             |                         |                                |           |        |          |
| Traducciones                       |                         |                                |           |        |          |
| Perfiles de envase                 |                         |                                |           |        |          |
| Escanear servicios                 |                         |                                |           |        |          |
| 🖻 Pago 🗸 🗸                         |                         |                                |           |        |          |
| . Autoservicio 🗸                   |                         |                                |           |        | Guardar  |

i

Ya está. Ha completado el tutorial y ahora sabe cómo añadir y gestionar descuentos fijos para sus tiendas.

| DISH POS v3.15.3       |           | Demo ES 🔅             |          |                                 |              |                    | 😚 Dish Support           | Demo Dish 🗸 |
|------------------------|-----------|-----------------------|----------|---------------------------------|--------------|--------------------|--------------------------|-------------|
|                        |           |                       |          |                                 |              |                    |                          |             |
| « Minimizar menú       | Estableci | mientos               |          |                                 |              |                    |                          |             |
| Panel de control       |           |                       |          |                                 |              |                    | Normalizar normas de pre |             |
| Artículos              |           |                       |          |                                 |              |                    | Hormanzar normas de pre  |             |
| The Articulos          |           | Nombre                | Versión  | Actualizar estado               | Enviar       | Última transmisión |                          |             |
| -\√- Finanzas ✓        |           |                       | actual   |                                 | estado       |                    |                          |             |
| _                      | 0         | HD Video Demo Spanish | v3s115b7 | <ul> <li>Actualizado</li> </ul> | $\checkmark$ | 2024-02-09 11:41   |                          |             |
| ලි General ^           |           |                       |          |                                 |              |                    |                          |             |
| General                |           |                       |          |                                 |              |                    |                          |             |
| Estaciones de producc  |           |                       |          |                                 |              |                    |                          |             |
| Instalaciones          |           |                       |          |                                 |              |                    |                          |             |
| Caja portamonedas      |           |                       |          |                                 |              |                    |                          |             |
| Impresoras             |           |                       |          |                                 |              |                    |                          |             |
| Enlaces a la app       |           |                       |          |                                 |              |                    |                          |             |
| Plano de las mesas     |           |                       |          |                                 |              |                    |                          |             |
| Usuarios               |           |                       |          |                                 |              |                    |                          |             |
| Grupos de usuarios     |           |                       |          |                                 |              |                    |                          |             |
| Dispositivos TPV       |           |                       |          |                                 |              |                    |                          |             |
| Orden de plato         |           |                       |          |                                 |              |                    |                          |             |
| Clientes               |           |                       |          |                                 |              |                    |                          |             |
| Divisa                 |           |                       |          |                                 |              |                    |                          |             |
| Categorías de facturac |           |                       |          |                                 |              |                    |                          |             |
| Traducciones           |           |                       |          |                                 |              |                    |                          |             |
| Perfiles de envase     |           |                       |          |                                 |              |                    |                          |             |
| Escanear servicios     |           |                       |          |                                 |              |                    |                          |             |
| 🖻 Pago 🗸 🗸             |           |                       |          |                                 |              |                    |                          |             |
|                        |           |                       |          |                                 |              |                    |                          |             |
| 📜 Autoservicio 🗸       |           |                       |          |                                 |              |                    |                          |             |
|                        |           |                       |          |                                 |              |                    |                          |             |

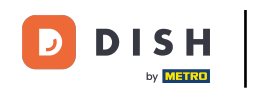

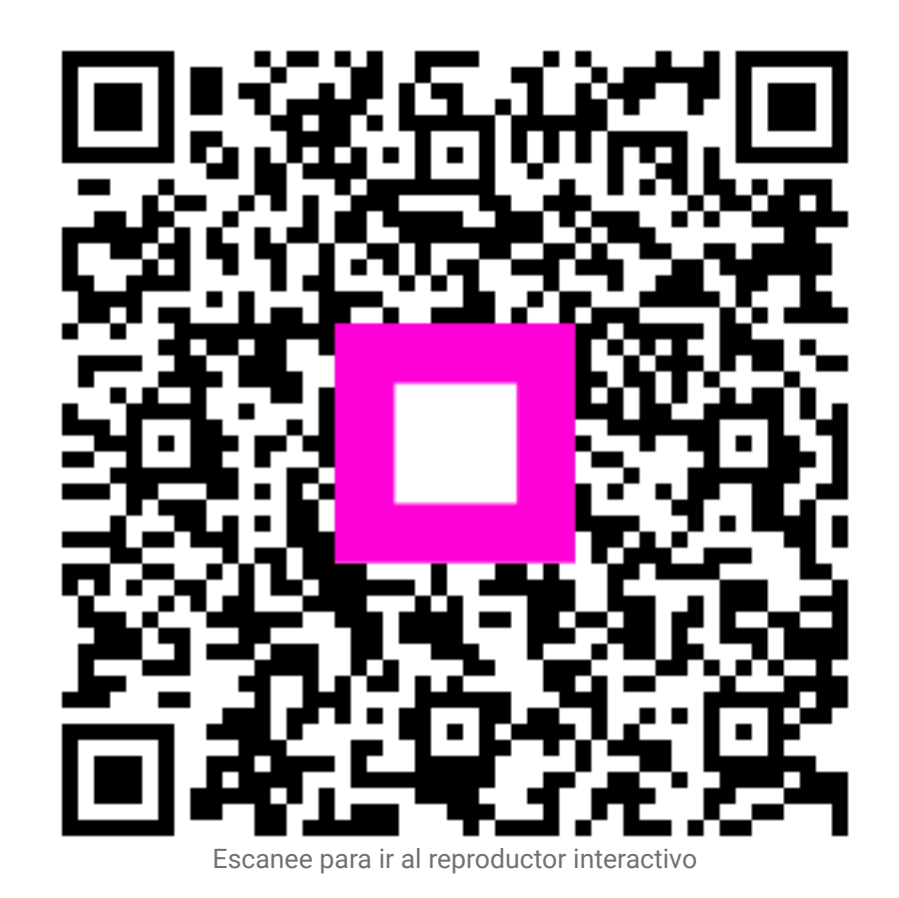